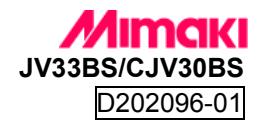

# Guía de actualización de Firmware

# 1. Requerimientos de Sistema

| Computadora | Computadora con Windows y puerto USB 2.0               |
|-------------|--------------------------------------------------------|
| OS          | Windows 2000 SP2, Windows XP, Windows Vista, Windows 7 |

#### 2. Conectar la impresora

Conectar la impresora a la computadora mediante el cable USB 2.0

#### 3. Confirmar la versión de Firmware actual

1) Encender el interruptor principal de la impresora.

en la pantalla LCD aparecerá [BOOT] y después de esto aparecerá la versión de firmware por un periodo de tiempo muy corto, confirme la versión instalada en este momento. (si la versión instalada es la misma que la versión que tiene para instalar, no será necesaria la actualización.)

[Pantalla de LCD en la impresora]

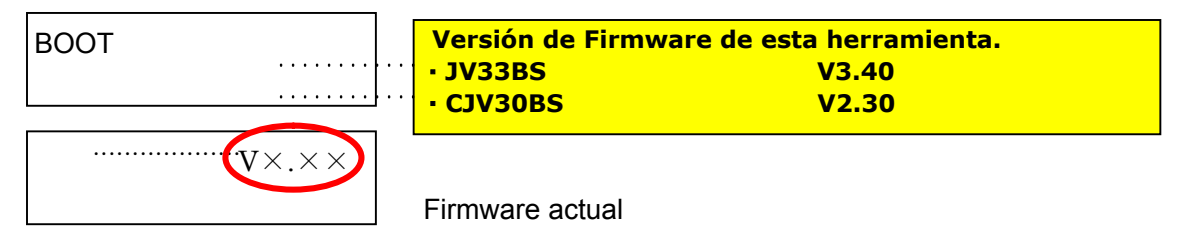

 Después de continuar con el arranque de la impresora y aparezca el modo Local en la pantalla, apague el botón frontal (verde) y el principal (blanco).

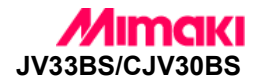

# 4. Procedimiento de actualización

1) Encienda la computadora.

SetupJV.

2) Copie el archivo correspondiente "SetupXXXX\_XXX.exe" a su escritorio y de doble click.

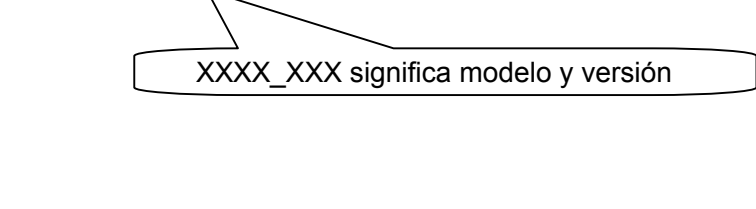

3) Click [Next] en la pantalla de la herramienta.

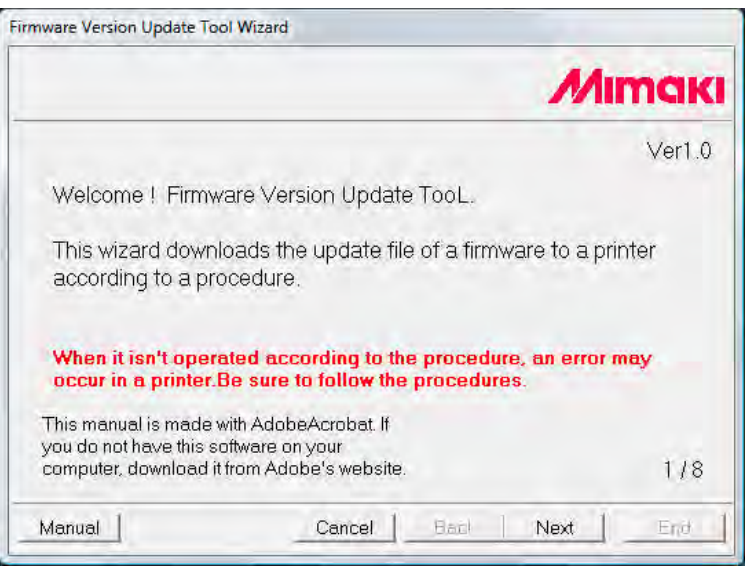

4) Lea el acuerdo de licencia y seleccione "l agree" y de click en [Next]. si selecciona "l don't agree", cierre la herramienta de actualización.

| mware Version Update Tool Wiz                                                                                                    | ard                                                                                                    |                                                                                                    |
|----------------------------------------------------------------------------------------------------|----------------------------------------------------------------------------------------------------|----------------------------------------------------------------------------------------------------|
| Use Assent contract                                                                                                    |                                                                                                    | Mimak                                                                                                    |
| Read the license agreem agreement, close the upd                                                                                                    | ent and click 'I agree'. I<br>ate tool.                                                                                                    | f you do not agree the licsense                                                                                           |
| SOFTWARE LICENSE /<br>Please read this Software.<br>By installing the Software<br>agreement<br>If you do not agree to the<br>install or use this Softwar<br>the temporary memory of<br>the user's computer. | AGREEMENT<br>re License Agreement<br>e, you agree to be bou<br>e terms of this agreeme<br>re, and the Software an<br>or hard disk should be i | before installing the<br>nd by the terms of this<br>int you should not<br>id any Copy thereof in<br>deleted promptly from |
| <ul> <li>Tagree</li> </ul>                                                                                                    | Cldon'ta                                                                                                    | igree. 2/8                                                                                                    |
|                                                                                                    | Cancel   B                                                                                                    | iack Next End                                                                                                    |

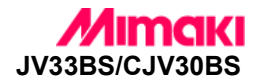

5) Conecte el cable y de click en [Next].

| rmware Version Update Tool Wizard |      |         |              |        |
|-----------------------------------|------|---------|--------------|--------|
| Connect a cable.                  |      |         | М            | IMaki  |
| Connect the printer to the Cor    | mput | er with | an interface | cable. |
|                                   |      |         |              | 8/8    |
| Cance                             |      | Back    | (Next)       | End 🧃  |

- 6) Encienda el botón principal(\*1) y pulse inmediatamente en el panel REMOTE Después del beep, suelte el botón de REMOTE ([\*\*RAM CHECK()\*\*] aparecerá esto por un momento.)
  - \*1 El modo de actualización inicia solo cuando enciende la impresora desde el botón principal.

| rmware Version Update Tool Wizard                                                                                                    |                                                                          |                                    |        |
|----------------------------------------------------------------------------------------------------|--------------------------------------------------------------------------|------------------------------------|--------|
| Ready for reception                                                                                                    | Mi                                                                       | maki                               |        |
| Turn on the Main power of the printer<br>[REMOTE] button of the printer contro<br>Please continue pushing the button u                           | and then push the<br>ol panel.<br>Intil a buzzer sounds                  |                                    |        |
| Confirm that memory check is comple<br>below.<br>If LCD does not show below status, th<br>Local mode. Turn off the Main power<br>same procedure. | eted and LCD display<br>he printer may start (<br>of the printer and rej | vs as<br>up with<br>beat<br>*TRANS | DATING |
| F/w UPDATING<br>"TRANSMIT START"                                                                                                    |                                                                          | 4/8                                |        |
| Cancel                                                                                                    | Back Next                                                                | End I                              |        |

Confirme que la pantalla muestre lo mismo de abajo.

Después de confirmar el estatus de click en [Next].

Si el estatus de arriba no aparece o no es el mismo, reinicie la impresora y repita el procedimiento desde el paso 1).

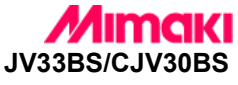

7) El puerto de comunicación entre el equipo y la computadora se selecciona automaticamente. Confirme el puerto, modelo y versión y entonces de click en [Next].

| mware Version Update Tool Wiza              | ird                          |                                                                        |
|---------------------------------------------|------------------------------|------------------------------------------------------------------------|
| Model information<br>Please select the port |                              | Иітакі                                                                 |
| Be sure to confirm a                        | i model, a version, a connec | tion po<br>Aquí estara la informació<br>de modelo, versión y<br>fecha. |
| Model                                       | XXXXXXXXXXX                  |                                                                        |
| Version                                     | XXX                          |                                                                        |
| Date                                        | 20XX/XX/XX                   | Asegúrese de confirmar                                                 |
|                                             |                              | el puerto.                                                             |
| Port                                        | USB2.0                       | 5/8                                                                    |
|                                             | Cancel Back Next             | End                                                                    |

#### 8) De Click en [Transmit]

|                                                       | Mimak                                                 |
|-------------------------------------------------------|-------------------------------------------------------|
| off the printer until you c<br>the LCD even if comple | onfirm the updating has<br>te the transmitting from   |
|                                                       |                                                       |
| -                                                     |                                                       |
| Transi                                                | mit                                                   |
|                                                       |                                                       |
|                                                       | off the printer until you c<br>the LCD even if comple |

9) Confirme que la transmisión se ha completado.

No apague la impresora hasta que en la pantalla aparezca completo. Asegúrese de que en la pantalla del equipo haya terminado antes de apagarlo.

| Complete                                           | Mime                                                                                              | aki     |
|----------------------------------------------------|---------------------------------------------------------------------------------------------------|---------|
| Please do not shut<br>been completed by<br>the PC. | off the printer until you confirm the updating h<br>the LCD even if complete the transmitting fro | as<br>m |
|                                                    | Complete                                                                                          |         |
|                                                    | <b>MANTERSON</b>                                                                                  |         |
|                                                    |                                                                                                   | 618     |
|                                                    |                                                                                                   |         |

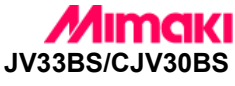

10) Cuando el firmware este completamente transmitido a la impresora, se escuchara un beep. Confirme el estatus en la pantalla de LCD y de clik en [Next].

| LCD display             |
|-------------------------|
| LCD display             |
| nsmit to F/W UPDATING   |
| s, then MECA LOAD[vX.X) |
| 7/8                     |
|                         |

en [X.XX], estará la nueva versión.

11) De Click en [End] y hasta este momento podrá apagar el equipo desde el botón principal.

| ( Innivial |                                                                         | _    |
|------------|-------------------------------------------------------------------------|------|
| -          | Mimo                                                                    | K    |
|            | Restart the printer.<br>The update is completed.                        |      |
|            |                                                                         |      |
|            | After reboot the printer, confirm the firmware version which displayed. |      |
|            | After reboot the printer, confirm the firmware version which displayed. | \$/8 |

Después de reiniciar el equipo, confirme la nueva versión de firmware.

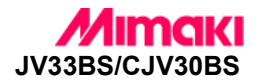

# [Precaución]

1. En caso de que ocurra algún error en el equipo, un mensaje como el siguiente puede aparecer. en este caso, por favor contacte al personal de Soporte Técnico de Celupal.

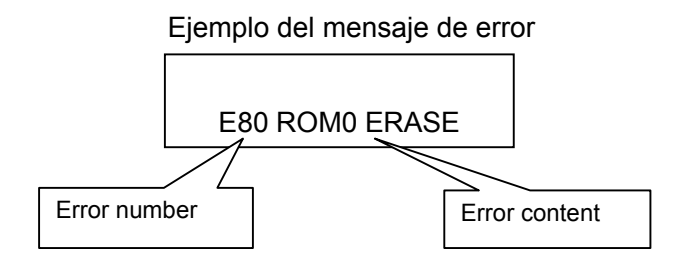

2. En caso de que la herramienta de actualización no se ejecute, comuníquese con Celupal.

# [Contacto]

Celupal Internacional S de RL de CV. (55) 5782-3942 y 3903 soporte@celupal.com